∻

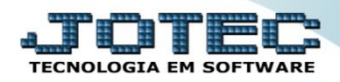

## CONSULTA COMPOSIÇÃO DE ESTOQUE RESERVA FMCOPCPER

**Explicação:** Consulta em tela todos os pedidos de venda que estão gerando reserva em estoque (pedidos com status "A atender" e "Em conferência) para o produto informado, possibilitando atualizar o pedido de venda na mesma tela.

## > Para realizar esta consulta, acesse o módulo: *Faturamento*.

| I 12281.28 cgrebeh/2842 w2-94-0-R-1-12 CO292-0702C 2002-0842/0C-2002/0842/0C-2002/0842/02-2002/0842/02-20 | 😻 Menu Geral - JOTEC - 0000098.00 - 1136 - Mozilla Firefox |                                   |                               |                                     |                                                                                                    |                                                                     |
|----------------------------------------------------------------------------------------------------|------------------------------------------------------------|-----------------------------------|-------------------------------|-------------------------------------|----------------------------------------------------------------------------------------------------|---------------------------------------------------------------------|
| Suporte Eletrónico         Sistemas         Sistemas         Faturamento         Serviços       CRM - SAC         Faturamento         Serviços         CRM - SAC         Foto         Bala Direta         Compras         EDI         Mala Direta         Estoque         O         Estoque         O         Estoque         O         Estoque         O         Contas a Pagar         Contas a Receber         Bancos         Fluxo de Caixa         Centro de Caixa         Contas a Receber         Bancos         Fluxo de Caixa         Centro de Caixa         Centro de Caixa         Centro de Caixa         Filiais       Estatísticas & Fiscal         Contabilidade                                                                                                    | 172.16.1.28/cgi-bin/jotec.exe?ERRO=&ABV=S+U+P+O+R+T+E&CS   | 999=JOTEC&C002=&RAZSOC=SUPORTE++J | IOTEC&USUAR=TECNICO&IP_PORTA_ | SE=sistema.jotec.com.br%3A8078&idd= | =suporte&dir=MATRIZ&BANCO_LOCAL=                                                                                                    | cont05&IP_LOCAL=172.16.1.28&STATUS_CONEXAO=2&EhAsp=S&CorDeFundo=%23 |
| Sistemas       Acesso Rápido         Faturamento       CRM - SAC       Telemarketing         Serviços       CRM - SAC       Telemarketing         CRM - SAC       Compras       Inventário do ativo fixo         EDI       Mala Direta       Estoque       Compras         EDI       Mala Direta       Compras       Estoque       Contas a Pagar         Contas a Receber       Bancos       Fluxo de Caixa       Centro de Custo       Invertário do ativo fixo         Contas a Receber       Bancos       Fluxo de Caixa       Centro de Custo       Frodução         Centro de Custo       Filiais       Estatísticas &<br>Gráficos       Fiscal       Contabilidade                                                                                                    | Suporte Eletrônico                                         |                                   |                               |                                     |                                                                                                    | ATTER<br>TECNOLOGIA EM SOFTWARE                                     |
| I Faturamento       Chini Shee       Feterinancenny         I Serviços       Chini Shee       Feterinancenny         I Serviços       Chini Shee       Feterinancenny         I CRM - SAC       O       Inventário do ativo fixo         EDI       Mala Direta       Estoque       Compras         PDV       O       ELPR       Produção       Gerenc. de projetos       Produtos p/ vendas         Produção       O       Contas a Receber       Bancos       Fluxo de Caixa       Centro de Custo         Geror       Contas a Receber       O       Exportador       Gertor       Auditor         Exportador       Gestor       Importador       Auditor       Gera NF-E         Filiais       Estatísticas & Cráficos       Fiscal       Contabilidade       Mala Direta                                                                                                    | Sistemas                                                   | Eaturamento                       | Servicos                      | CRM - SAC                           | Telemarketing                                                                                                    | 😮 📩 Acesso Rápido                                                   |
| Inventário do ativo fixo         Inventário do ativo fixo         Inventári                                                                                                    | Faturamento                                                | ruturumento                       | Serviços                      | CIXIN SAC                           | reteinurketting                                                                                                    | Ativo Fixo                                                          |
| EntradasTotiemarketingCEDIMala DiretaEstoqueMala DiretaComprasEstoqueCEstoqueCEstoqueCEuradasEstoqueComprasCELPRProduçãoGerenc. de projetosCProduçãoCContas a PagarCContas a ReceberBancosGarenc. de caixaCentro de CustoContas a ReceberBancosBancosCExportadorGestorImportadorCFiliaisEstatísticas &<br>GráficosFiliaisContabilidadeFiliaisContabilidade                                                                                                    | CRM - SAC                                                  |                                   |                               |                                     |                                                                                                    | Inventário do ativo fixo                                            |
| ED1       G       EDI       Mala Direta       Estoque       Compras         Mala Direta       Compras       Entradas         PPV       G       ELPR       Produção       Gerenc. de projetos       Podutos p/ senso         ELPR       O       Gerenc. de projetos       Contas a Pagar       Produção       Contas a Receber         Gerenc. de projetos       G       Contas a Receber       Bancos       Fluxo de Caixa       Centro de Custo         Contas a Receber       G       Exportador       Gestor       Importador       Auditor         Filiais       Estatísticas & Gráficos       Fiscal       Contabilidade       Mala Direta                                                                                                    | Telemarketing                                              |                                   |                               |                                     |                                                                                                    | ELPR                                                                |
| Mala Direta       C         PVV       C         Extoque       C         Compras       C         LPR       Produção         Gerenc. de projetos       C         Contas a Pagar       C         Contas a Pagar       C         Contas a Pagar       C         Contas a Pagar       C         Contas a Pagar       C         Contas a Receber       Bancos         Fluxo de Caixa       Centro de Custo         Fluxo de Caixa       C         Exportador       Gestor         Inportador       C         Auditor       Filiais         Estatísticas &<br>Filiais       Fiscal       Contabilidade                                                                                                    | EDI                                                        | EDI                               | Mala Direta                   | Estoque                             | Compras                                                                                                    | Entradas                                                            |
| Pov       O         Estoque       O         Compras       O         Produção       O         Produção       O         Produção       O         Produção       O         Produção       O         Produção       O         Produção       O         Produção       O         Contas a Pagar       O         Contas a Receber       Bancos         Contas a Receber       Bancos         Centro de Caixa       Centro de Custo         Fluxo de Caixa       Centro de Custo         Centro de Custo       O         Gerear       O         Gestor       O         Importador       O         Auditor       O         Filiais       Estatísticas &<br>Cráficos                                                                                                    | 🛛 Mala Direta 🛛 📿                                          |                                   |                               |                                     |                                                                                                    | Estoque                                                             |
| Estague       C         Compras       ELPR         Produção       Gerenc. de projetos         Contas a Pagar       Contas a Pagar         Contas a Pagar       Contas a Pagar         Contas a Pagar       Contas a Receber         Contas a Receber       Bancos         Exportador       Cestor         Cestor       Contas a Receber         Importador       Filiais         Estatísticas &<br>Filiais       Fiscal       Contabilidade                                                                                                    | PDV                                                        |                                   |                               |                                     |                                                                                                    | Implantação prods, nos locais                                       |
| Compras       Producsa         ELPR       O         Produção       O         Gerenc. de projetos       O         Contas a Pagar       O         Contas a Receber       O         Bancos       Fluxo de Caixa         Centro de Custo       Fluxo de Caixa         Centro de Caixa       O         Centro de Caixa       Centro de Custo         Centro de Caixa       Centro de Caixa         Centro de Caixa       Contas innecira         Exportador       Gestor         Importador       O         Auditor       Filiais         Filiais       Estatísticas &<br>Gráficos                                                                                                    | Estoque                                                    | ELPR                              | Produção                      | Gerenc. de                          | Contas a Pagar                                                                                                    | Itens de terceiros                                                  |
| Produção       Produção         Gerenc. de projetos       Contas a Pagar         Contas a Pagar       Contas a Receber         Contas a Receber       Bancos         Fluxo de Caixa       Centro de Custo         Fluxo de Caixa       Previsão financeira         Fluxo de Caixa       Centro de Custo         Centro de Custo       Exportador         Gestor       Gestor         Inportador       Filiais         Estatísticas &<br>Filiais       Fiscal       Contabilidade                                                                                                    | Compras                                                    |                                   | , i                           | projetos                            | , in the second second s | Produtos p/ vendas                                                  |
| Gerenc. de projetos       Contas a Pagar         Contas a Pagar       Contas a Pagar         Contas a Receber       Bancos         Bancos       Exportador         Centro de Custo       Fluxo de Caixa         Centro de Custo       Fluxo de Caixa         Fluxo de Caixa       Contas a Receber         Exportador       Gestor         Inportador       Filiais         Estatísticas &<br>Filiais       Fiscal         Contabilidade       Gera arquivo para editor de texto                                                                                                    | Produção                                                   |                                   |                               | projecos                            |                                                                                                    | Produtos p/ compras                                                 |
| Contas a Pagar       Contas a Receber         Contas a Receber       Bancos         Bancos       Centro de Caixa         Centro de Caixa       Centro de Custo         Fluxo de Caixa       Previsão financeira         Faturamento       Gera N-E         Centro de Caixa       Filiais         Filiais       Estatísticas & Fiscal       Contabilidade         Mala Direta       Gera arquivo para editor de texto       Gera arquivo para editor de texto                                                                                                    | Gerenc. de projetos                                        | Control - Develop                 | Paulas                        | Eluna da Calua                      | Contra da Custa                                                                                                    | Produtos                                                            |
| Contas a Receber       O         Bancos       O         Fluxo de Caixa       O         Centro de Caixo       O         Centro de Caixo       O         Exportador       O         Gestor       Importador         Gestor       O         Innortador       O         Auditor       O         Filiais       Estatísticas & Fiscal       Contabilidade         Gera arouivo para editor de texto       O                                                                                                    | 🛛 Contas a Pagar 🛛 🕗                                       | Contas a Receber                  | вапсоз                        | Fluxo de Calxa                      | Centro de Custo                                                                                                    | Fluxo de Caixa                                                      |
| Bancos       O         Fluxo de Calxa       O         Centro de Calxa       O         Centro de Custo       O         Exportador       O         Gestor       O         Importador       O         Filiais       Estatísticas & Gráficos         Filiais       O                                                                                                    | 🛛 Contas a Receber 🛛 📀                                     |                                   |                               |                                     |                                                                                                    | Previsão financeira                                                 |
| Fluxo de Caixa       Centro de Caixa       Exportador       Gestor       Importador       Auditor       Gera NF-E         Cestor       Contabilidade       Filiais       Estatísticas & Fiscal       Contabilidade       Mala Direta         Mala Direta       Gráficos       Gráficos       Gera arquivo para editor de texto       Gera arquivo para editor de texto                                                                                                    | Bancos                                                     |                                   |                               |                                     |                                                                                                    | Faturamento                                                         |
| Exportador     O       Gestor     O       Auditor     O       Filiais     Oráficos                                                                                                    | Fluxo de Caixa                                             | Exportador                        | Gestor                        | Importador                          | Auditor                                                                                                    | Gera NE-E                                                           |
| Gestor Contabilidade Estatísticas & Fiscal Contabilidade Gráficos Gera arquivo para editor de texto                                                                                                    | Exportador                                                 |                                   |                               |                                     |                                                                                                    | Pedido                                                              |
| Importador     O       Auditor     O       Filiais     Gráficos   Fiscal Contabilidade Gráficos Gera arquivo para editor de texto                                                                                                    | Gestor                                                     |                                   |                               |                                     |                                                                                                    | Empresa                                                             |
| Auditor     Contaction de la contaction de la co                       | Importador 📀                                               | Filiais                           | Estatísticas &                | Fiscal                              | Contabilidade                                                                                                    | Mala Dirota                                                         |
|                                                                                                    | Auditor 📀                                                  |                                   | Gráficos                      |                                     |                                                                                                    | Gora arquivo para oditor do toxto                                   |
|                                                                                                    | Filiais 📀                                                  |                                   | Granicos                      |                                     |                                                                                                    | Gera arounyo bara eonor de texto                                    |
| SUPORTE JOTEC TECNICO 09/11/2015 MATRIZ Sair                                                                                                    | SUPORTE JOTEC                                              |                                   | TECNICO                       | 09/11/2015                          | MATRIZ                                                                                                    | Sair                                                                |

> Em seguida acesse: Consulta > Composição estoque reserva.

| Menu do Faturamento - JOTEC - jtfmme01 - 0000053 - Mozilla Firefox     172 161 28/cruixbin/tifmme01 eve2080/G-inter                                                                                                    |                                                                                                    |                                                                                                    |                                                                                                    |                  |                                                                                |       |
|----------------------------------------------------------------------------------------------------|----------------------------------------------------------------------------------------------------|----------------------------------------------------------------------------------------------------|----------------------------------------------------------------------------------------------------|------------------|--------------------------------------------------------------------------------|-------|
| Suporte Eletrônico                                                                                                    |                                                                                                    |                                                                                                    |                                                                                                    |                  | ал                                                                             |       |
| Sistemas                                                                                                    | <u>A</u> rquivo A <u>t</u> ualização                                                                                                    | <u>Consulta</u> R <u>e</u> latório                                                                                                | Estatisticas vendas                                                                                                    | Geradores        | FATURAI                                                                        | MENTO |
| Serviços       Image: CRM - SAC         CRM - SAC       Image: CRM - SAC         Telemarketing       Image: CRM - SAC         Hala Direta       Image: CRM - SAC         Mala Direta       Image: CRM - SAC         Mala Direta       Image: CRM - SAC         Mala Direta       Image: CRM - SAC         Compras       Image: CRM - SAC         ELPR       Image: CRM - SAC         Produção       Image: CRM - SAC         Contas a Pagar       Image: CRM - SAC         Contas a Receber       Image: CRM - SAC         Bancos       Image: CRM - SAC | Extrato<br>Extrato de pedidos<br>Extrato de pedido<br>Produto<br>Produtos p/ venda<br>Produtos com foto<br>Lista de preços<br>Referência de proc<br>Produtos por client<br>Val.Produto nas Fo | Dive<br>s Situag<br>vendedor Comp<br>Previs<br>Previs<br>s Vende<br>s Pesqu<br>dutos Audito<br>tes Nota f<br>prrmas Pagto. Futura | ELSOS<br>ão financ. cliente<br>osição estoque reserva<br>ão de movimentos<br>ão de movimentos fábrio<br>is por cil<br>isa de cep<br>Ita de cep<br>ria do sistema<br>iscal<br>is duplicatas de NF emiti | ] 🗹<br>ca<br>das |                                                                                |       |
| Suporte eletrônico Treinamento Melhorando sua empresa                                                                                                    | L<br>N-I<br>V-AI                                                                                                    | Clientes<br>P-Pedido<br>Nota Fiscal<br>Itera pedido                                                                               | M-Emite pedido<br>I-Emite duplicata<br>O-Condensa Dupl<br>U-Consulta Nota                                                                                                    |                  | Q-Estoque reserva<br>D-Produto p/cliente<br>X-Extrato pedido<br>F-Menu Inicial | 73    |
| SUPORTE JOTEC                                                                                                    |                                                                                                    | TECNICO                                                                                                    | 09/11/2015                                                                                                    | MATRIZ           |                                                                                |       |

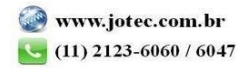

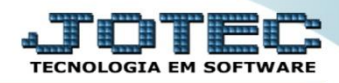

Na tela seguinte informe o (1) Produto a ser consultado, os (2) Status (Deixar como está para trazer todos), a
 (3) Data do pedido e (4) Produto Subordinado (Se utilizar). Clique em OK para gerar a consulta.

| g Composição de estaque reserva - JOTEC - jtfmce33 - 0000017 - Mozilla Firefox                                                                                                    |                                                            |                                         |  |      |             |         |             |       |      |
|----------------------------------------------------------------------------------------------------|------------------------------------------------------------|-----------------------------------------|--|------|-------------|---------|-------------|-------|------|
| <sup>™</sup> 1/22.61.28/cg-bin/jtfmce3.ex                                                                                                    |                                                            |                                         |  |      |             |         |             |       |      |
|                                                                                                    |                                                            |                                         |  |      | ui 🥌 🕈 🕺    |         | _           |       |      |
|                                                                                                    |                                                            | Produto PRODUTO ACABADO PRODUTO ACABADO |  |      |             |         |             |       |      |
| 2       Status       Data do pedido       Inicial       Inicial |                                                            |                                         |  |      |             |         |             |       |      |
| Pedido                                                                                                    |                                                            | Cliente                                 |  | Data | Subordinado | Reserva | Disponível  | Valor | Lote |
|                                                                                                    | Saldo Anterior                                             |                                         |  |      |             |         | 9.895,00000 |       |      |
| 0002821/01 CLIENTE TESTE 152 06/10/2015 1,00000 9.894,00000 260,00                                                                                                    |                                                            |                                         |  |      |             |         |             |       |      |
|                                                                                                    | Duplo clique sobre o pedido para acessar a tela do pedido. |                                         |  |      |             |         |             |       |      |

> Clique no ícone da "Impressora" para gerar a consulta em formato de relatório.

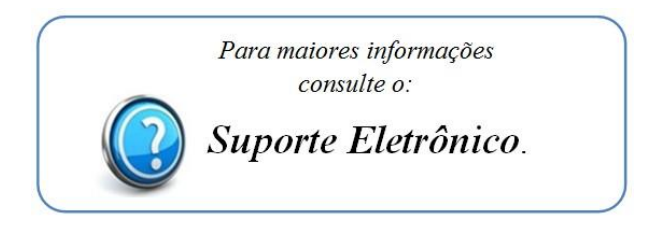

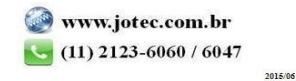